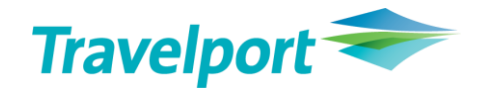

# INVOL APP/MANMASK APP

Quick Reference Version 2020

## Contents

| INVOL APP/MANMASK APP-Introduction                                    | 2  |
|-----------------------------------------------------------------------|----|
| INVOL APP-Functionality                                               | 2  |
| INVOL APP-New IATA resolution                                         | 2  |
| INVOL APP-New definition of INVOL reroute                             | 2  |
| INVOL APP-Basic entries                                               | 3  |
| INVOL APP-Additional entries                                          | 4  |
| INVOL APP-Exchanging IT tickets                                       | 5  |
| INVOL APP-Endorsement box text per Airline                            | 6  |
| INVOL APP-Quick Commands                                              | 6  |
| MANMASK APP-Functionality                                             | 7  |
| MANMASK APP-Create Empty Fare                                         | 7  |
| MANMASK APP-Load mask from Filed Fare                                 | 11 |
| MANMASK APP-Load mask from E-Ticket                                   | 13 |
| MANMASK APP-Special Case-Flown segments are still in the Booking File | 15 |
| MANMASK APP-Quick Commands                                            | 16 |

# INVOL APP/MANMASK APP-Introduction

**INVOL APP / MANMASK APP** is a twofold agent productivity tool:

- **INVOL APP** processes involuntary exchanges in seconds
- MANMASK APP allows user to build Filed Fare in GUI from scratch, or based on any Filed Fare or ticket, all in a very user-friendly interface.

#### WARNING:

Please note that **INVOL APP** does not provide any guarantee against ADMs. Users are obligated to have all necessary approvals before proceeding with involuntary exchanges. User should always check all filed fares elements before ticketing.

#### **INVOL APP-Functionality**

To perform involuntary exchange using **INVOL APP**:

- 1. Open the booking with the ticket that needs to be involuntary exchanged
- 2. Change the itinerary so it reflects new dates and routing
- 3. Enter command: INVOL or #INVOL

The system tries to revalidate the ticket first. If it is not possible (rerouting, airline does not allow to revalidate) it will prepare the Fare Quote and the TMU1FEX masks, with all data required for involuntary exchanges

#### **INVOL APP-New IATA resolution**

**INVOL APP** will now add **S** or **I** at the beginning of Fare Construction, and **INVOL** or **SKCHG** at the beginning of the Endo box, depending if this is a Planned Schedule Change or an Involuntary Reroute.

#### **INVOL APP-New definition of INVOL reroute**

Since 01Jun2019, **IATA** has redefined involuntary reroute and planned schedule change. The date of change of the ticket is an **Involuntary Reroute** if it happens on the day or the day before the affected flight. Any other circumstances must be considered as a **Planned Schedule Change**. A **S** or **I** indicator should be put in the fare calculation box notes when performing ticket exchange.

# **INVOL APP-Basic entries**

| Entry                                                                                  | Explanation                                                                                                    |  |  |  |
|----------------------------------------------------------------------------------------|----------------------------------------------------------------------------------------------------|--|--|--|
| INVOL or #INVOL                                                                        | Use this command if you have changed only the date/flight<br>number/airline of your flight or flights, but the routing remains the<br>same.<br>e.g.<br>Original Itinerary:<br>1 . LO 384 Y 30MAR FRAWAW HK2 0720 0910<br>Changed Itinerary:<br>1 . LO 382 Y 30MAR FRAWAW HK2 1030 1215    |  |  |  |
| INVOL/TKP                                                                              | Use this command to instruct system to prepare the reissue masks ( <b>*FF</b> and <b>TMU1FEX</b> ) and to revalidate the ticket or issue the prepared exchange tickets.                                                                                                    |  |  |  |
| INVOL/S1.2C1                                                                           | Use this command if you have changed the routing of your original                                                                                                    |  |  |  |
| INVOL/S1C1/S2C2/S4C3.4                                                                 | to match new segments to specified coupons.                                                                                                    |  |  |  |
| INVOL/S1.2C1.2.3T1.2<br>Match Segment 1 & 2 with coupon<br>1,2 and 3 in tickets 1 & 2. | Use this command if you have changed the routing of your original itinerary and you have <b>more than 1 ticket per pax</b> (e.g.1 ticket for outbound flight and 1 ticket for inbound flight) and you want to match segments in new itinerary with coupons in the corresponding tickets.  |  |  |  |
|                                                                                        | <b>Note Ticket numbering:</b> The T-modifier means Ticket and the number is the sequence number of Tickets from the <b>*HTE list</b> , e.g. if you want to match segments 1.2 with coupons 1.2.3 in tickets 0809903392362 and 0809903392363                                               |  |  |  |
|                                                                                        | ELECTRONIC TICKET LIST BY *HTE         NAME       TICKET NUMBER         >*TE001 ·       KOT/JAN       0809903392360         >*TE002 ·       KOT/MARIAMRS       0809903392361         >*TE003 ·       KOT/JAN       0809903392362         >*TE004 ·       KOT/MARIAMRS       0809903392363 |  |  |  |
|                                                                                        | use command:<br>INVOL/S1.2C1.2.3T3.4                                                                                                    |  |  |  |

# **INVOL APP-Additional entries**

| Entry                       | Explanation                                                                                                    |
|-----------------------------|----------------------------------------------------------------------------------------------------|
| TMU1FEXnnn nnnn nnn         | Offers the automatic process of the exchange screens, or<br>to go the manual/classic way<br>WOULD YOU LIKE TO HAVE AUTOMATIC FEX PROCESSING? Y/N-Y<br>If you select Y the Add Collect screen is automatically<br>displayed:<br>>*MR TOTAL ADD COLLECT 195.20 CHF<br>/F                                                                                                    |
| !TMU1FEXnnn nnnn nnn nnn    | Go the manual/classic way, without offering the automatic process                                                                                                    |
| TMU1FEXnnn nnnn nnn/ TTL500 | Offers the automatic process of the exchange screens, or to<br>go the manual/classic way.<br>WOULD YOU LIKE TO HAVE AUTOMATIC FEX PROCESSING? Y/N-Y<br>If you select Y the automatic process is specifying that the<br>original value must be set to 500.00 (.00 is auto added if<br>needed by the currency)<br>*EX **TICKET FOR**: CONTARTESE/MANUELAMRS PSGR 01/01<br>NEW FARE: CHF 1406.00 EQUIV:<br>TX1: 35.00CH TX2: 10.90DE TX3: 14.250Y TX4: 135.05XT<br>*EXCH TICKET*: TICKET NUMBER THRU TICKET NUMBER NO. CPNS<br>22099034377582 02<br>COUPONS FOR TX1: 12. TKT2: TKT3: TKT4:<br>TTL VALUE: CHF500.00 BSR: ORIG FOP:-S<br>*ORIG ISSUE*: TICKET NUMBER ORG/DES CITY DATE IATA CODE<br> |
| Modifier/Wfree text         | Works with entries: INVOL and #INVOL<br>Inserts a free text at the beginning of the endorsement box.<br>This is used primarily for waivers. /Wfree text modifier<br>should be the last to add.                                                                                                    |
| HELP INVOL                  | Opens How-to-Guide and shows the App expiry date                                                                                                    |
| HELP INVOL LH/SK/UA         | Shows carrier rule for endorsements<br><b>Example:</b><br>When <b>TKT</b> is plated on <b>LH</b> and <b>Itin</b> (old or new) having LH,<br>SK & UA segments.<br>You can also use , separator instead of /                                                                                                    |

# **INVOL APP-Exchanging IT tickets**

Whenever exchanging IT tickets where FARE is hidden system will ask you for the original FARE Amount.

| (If you require | IT TIC<br>If<br>to check the fare details in | KET- Please make surv<br>BASE FARE is missing<br>Smartpoint first, please click | e below fare d<br>please enter i<br>c Cancel and use IM | lata are correct.<br>it manually.<br>WOL again when you have all necessary information) |
|-----------------|----------------------------------------------|---------------------------------------------------------------------------------|---------------------------------------------------------|-----------------------------------------------------------------------------------------|
| TICKET NUMBER   | PASSENGER                                    | BASE FARE<br>(Curr. code+Fare amt.)                                             | TOTAL FARE<br>(without Taxes)                           | FARE CONSTRUCTION                                                                       |
| 0809903392364   | JOHNMR SMITH                                 |                                                                                 | PLN145.00                                               | WAW LO LON M/IT LO WAW M/IT END ROE3.946618 XT<br>65.32G887.48U842.98YQ                 |
| 0809903392365   | KATHYMRS SMITH                               |                                                                                 | PLN145.00                                               | WAW LO LON M/IT LO WAW M/IT END ROE3.946618 XT<br>65.32G887.48U842.98YQ                 |

#### Fill it with the currency code and amount.

| (If you require | IT TIC<br>If<br>to check the fare details in | KET- Please make sur<br>BASE FARE is missing<br>Smartpoint first, please click | e below fare d<br>please enter i<br>Cancel and use IM | lata are correct.<br>t manually.<br>WOL again when you have all necessary information) |
|-----------------|----------------------------------------------|--------------------------------------------------------------------------------|-------------------------------------------------------|----------------------------------------------------------------------------------------|
| TICKET NUMBER   | PASSENGER                                    | BASE FARE<br>(Curr. code+Fare amt.)                                            | TOTAL FARE<br>(without Taxes)                         | FARE CONSTRUCTION                                                                      |
| 0809903392364   | JOHNMR SMITH                                 | PLN145.00                                                                      | PLN145.00                                             | WAW LO LON M/IT LO WAW M/IT END ROE3.946618 XT<br>65.32G887.48UB42.98YQ                |
| 0809903392365   | KATHYMRS SMITH                               | PLN145.00                                                                      | PLN145.00                                             | WAW LO LON M/IT LO WAW M/IT END ROE3.946618 XT<br>65.32GB87.48UB42.98YQ                |

## **INVOL APP-Endorsement box text per Airline**

Endorsements are being created based on the set up we keep in **Airlines.xml file** which you can locate in **INVOL APP** folder (C:\FP\SWDIR\INVOL):

| Share View                                       |                                                       |
|--------------------------------------------------|-------------------------------------------------------|
| > This PC ⇒ Local Disk (C:) ⇒ fp ⇒ swdir ⇒ invol |                                                       |
| A<br>A                                           | Name<br>Maines.xml<br>Reissues.dll<br>Translation.xml |

You can check the format of endorsement box per airline using command:

| HELP INVOL<br>LH/SK/UA | Shows carrier rule for endorsements<br><b>Example:</b> When <b>TKT</b> is plated on <b>LH</b> and <b>Itin</b> (old or new) having LH, SK & UA segments.<br>You can also use , separator instead of / |
|------------------------|----------------------------------------------------------------------------------------------------|
|                        | You can also use , separator instead of /                                                                                                    |

If you receive an official information from airline that the endorsement format has changed and should be amended globally or for specific market only, please contact the **INVOL APP** team on: <u>involapp@travelport.com</u> and your Account Manager.

#### **INVOL APP-Quick Commands**

Please note, that you can find the INVOL APP also in your Quick Commands:

| 0 | QUICKCOMMANDS                 |   |  |  |  |  |
|---|-------------------------------|---|--|--|--|--|
| 1 | SEARCH                        |   |  |  |  |  |
|   | Viewing All Categories        | ~ |  |  |  |  |
|   | #RESTARTME - RESTART SMARTPO  |   |  |  |  |  |
|   | #SHUTDOWN - CLOSE SMARTPOI    |   |  |  |  |  |
|   | #SUPPORT - REMOTE SUPPORT     |   |  |  |  |  |
|   | #INSU - TRAVEL INSURANCES     |   |  |  |  |  |
|   | #DCTV - MINUMUM CONNECTIO     |   |  |  |  |  |
|   | #ETAS - AUSTRALIAN VISUM      |   |  |  |  |  |
|   | #IWD - SHORT ITINERARY        |   |  |  |  |  |
|   | #REF - REFUND                 |   |  |  |  |  |
|   | #RR - RAPID REPRICE           |   |  |  |  |  |
|   | #RR LOGS - RAPID REPRICE LOGS |   |  |  |  |  |
|   | #INVOL - INVOLUNTARY EXCHANGE |   |  |  |  |  |
|   | #MANMASK - MANUAL TICKETM     |   |  |  |  |  |

#### **MANMASK APP-Functionality**

Enter **MANMASK** or **#MANMASK** to open a mask which will allow the user to build a Filed Fare in a GUI (a Booking File must be present).

You have 3 options to create you Filed Fare:

- From scratch using "Create Empty Fare"
- Based on information in a stored Filed Fare using "Load mask from FF"
- Based on information from an E-Ticket using "Load mask from E-ticket"

## MANMASK APP-Create Empty Fare

| Click Create Empty Fare                            | to start Manual Fare Build process: |
|----------------------------------------------------|-------------------------------------|
| Manual Mask v.1.4.43                               | 💼 (Ctrl) 🗸 🗙 🗙                      |
| Current PNR: L29G50                                |                                     |
| ► Select Fare Source                               |                                     |
| <ul> <li>Select Segments and Passengers</li> </ul> |                                     |
| Segments:                                          |                                     |
| ✓ 1 ZRH-LHR LX 316 Y 01NOV 07                      | 710                                 |
| ☑ 2 LHR-ZRH LX 325 Y 15NOV 17                      | 700                                 |
| Unselect all                                       |                                     |
|                                                    |                                     |
| 2 ADT RITAMRS HUG                                  |                                     |
| 3 CO8 ANNA HUG                                     |                                     |
| 4 INF ROLF HUG                                     |                                     |
|                                                    |                                     |
| Continue                                           |                                     |
| ► Store Fares                                      |                                     |

Select Segments and Passengers for which you want to create a manual fare and continue with

Continue

| Manual Mask v.1.4.43                                                                                                    |
|----------------------------------------------------------------------------------------------------|
| Current PNR: L29G50                                                                                                    |
| <ul> <li>Select Fare Source</li> </ul>                                                                                                    |
| Select Segments and Passengers                                                                                                    |
| V Store Fares                                                                                                    |
| Enable per-pax Fares                                                                                                    |
| Fare Mask for selected passengers:                                                                                                    |
| copy paste *                                                                                                    |
|                                                                                                    |
| 1 ZKH-LHK DX 316 Y UINOV 0/10 Fare Basis Tike Digir INVB (adminim) INVA (adminim) Bagga Y                                                                                                    |
| 2 LHK-ZKH LX 325 Y 15NOV 1700 Fare Basis Tikt Dsgr NVB (adMMM) NVA (adMMM) Bagga                                                                                                    |
|                                                                                                    |
|                                                                                                    |
|                                                                                                    |
| F.Calc                                                                                                    |
| USA PFC USA ZP                                                                                                    |
|                                                                                                    |
| Taxes +                                                                                                    |
|                                                                                                    |
| TOTAL 0                                                                                                    |
| Findorsements                                                                                                    |
|                                                                                                    |
| Ticketing Modifiers: Plating Carrier Fare Type IT BT Tour Code                                                                                                    |
| The state of the state of the s |
| Store pow Escole) Lindate Esce                                                                                                    |
| Store new rate(s) Opuate Pare                                                                                                    |

If there are different Passenger Types in your Booking File tick the Enable per-pax Fares field.

| ument PNR:       L29G50         > Select Fare Source         > Select Segments and Passengers         © Trable per-par Fares         Fore Mask for selected passengers:         RETOMR HUS         1       ZRH-LHR         1       ZRH-LHR         1       ZRH         1       ZRH         1       ZRH         1 <t< th=""><th>Manual Mask v.1.4.43 X</th></t<>                                                                                                    | Manual Mask v.1.4.43 X                                                          |
|----------------------------------------------------------------------------------------------------|---------------------------------------------------------------------------------|
| Select Fare Source Select Segments and Passengers Store Fares Fare Mask for selected passengers: RETOMR HUG 1 ZRH-LHR LX 316 Y 01NOV 0710 Fare Basis The Dagn NVB (ddMMMM NVA (ddMMMM Baggo E FARE 0 EQUIV ROE FARE FCalc USA PFC USA PFC USA PFC Taxes + TotAL 0 EQUIV Fare Type IIT BT Tour Code ROE COBY paster COBY paster Store new Fare(s) Update Fare                                                                                                    | Current PNR: L29G50                                                             |
| Select Segments and Passengers Store Fares Fare Mask for selected passengers:   RETOMR HUS SOBY   1 ZRH-LHR   LX 316   Y 01NOV   Fare Basis   Tit Dag   NVB (ddMMM   NVA (ddMMM   Baggo   2 LHR-ZRH   LX 325   Y   5000   Equiv   Fare Basis   Tit Dag   NVB (ddMMM   NVA (ddMMM   Baggo   2   LHR-ZRH   LX   325   Y   5000   Equiv   ROE   Pares   Pares   Pares   Pares   0   Equiv   ROE   Pares   Pares   Pares   Pares   Pares   Pares   Pares   Pares   Pares   Pares   Pares   Pares   Pares   Pares   Pares   Pares   Pares   Pares   Pares   Pares   Pares   Pares   Pares   Pares   Pares   Pares   Pares   Pares   Pares   Pares   Pares   Pares   Pares   Pares   Pares   Pares   Pares <t< th=""><th>Select Fare Source</th></t<>                                                                                                    | Select Fare Source                                                              |
| Store Fares   Store Fares   Fare Mask for selected passengers:   RETOMIR HUG   1   2   1   2   HR-ZRH   UX   325   Y   15NOV   700   Fore Basis   Tet Digr   NV/B (ddMMM   NV/A (ddMMM   Boggo   Image: Store Arres   Store new Fare(s)   Update Fare                                                                                                    | Select Segments and Passengers                                                  |
|                                                                                                    | V Store Fares                                                                   |
| Fare Mask for selected passengers:         RETOMR HUS       SOY       paste         1       ZRH-LHR       LX       316       Y       01NOV       0710       Fare Basis       THz Dsgi       NVB (ddMMM       MvA (ddMMM       Baggod       Image: State State                                                                                                    | 🗹 Enable per-pax Fares 🛫                                                        |
| RETOMR HUG       SORY       pate         1       ZRH-LHR       LX       316       Y       01NOV       0710       Fare Basis       THE Dsg       NVB (ddMMM       NVA (ddMMM       Bagged       Image: Sory       Image: Sory <t< th=""><th>Fare Mask for selected passengers:</th></t<>                                                                                                    | Fare Mask for selected passengers:                                              |
| 1       ZRH-LHR       LX       316       Y       01NOV       0710       Fare Basis       Tit Dsgr       NVB (ddMMM       NVA (ddMMM       Baggr       E         FARE       0       EQUIV       ROE       Image: Comparison of the comparison of the comparison of the                                                                                                    | RETOMR HUG COPY paste                                                           |
| 2 UR-ZRH UX 325 Y 15NOV 1700 Fare Basis Tit Dogr NVB (ddMMM Baggo Image: Store new Fare(s)                                                                                                    | 1 ZRH-LHR LX 316 Y 01NOV 0710 Fare Basis Tixt Dsgr NVB (ddMMM) NVA (ddMMM Bagga |
| FARE 0 EQUIV   ROE Image: Constraint of the second second | 2 LHR-ZRH LX 325 Y 15NOV 1700 Fare Basis Tikt Dsgr NVB (ddMMM) NVA (ddMMM Baggo |
| FARE 0 EQUIV   ROE Image: Constraint of the second second |                                                                                 |
| FARE 0 EQUIV   ROE Image: Constraint of the second second |                                                                                 |
| F.Calc   USA PFC   USA PFC   USA PFC   USA ZP   Taxes   TOTAL   0   Endorsements   +   Ticketing Modifiers:   Plating Carrier   Fare Type   IIT   BT   Tour Code     RITAMRS HUG   Copy   Date     Store new Fare(s)                                                                                                    | FARE 0 EQUIV ROE                                                                |
| IUSA PFC   USA PFC   Taxes   TOTAL   0   Endorsements   +   Ticketing Modifiers:   Plating Carrier   Fare Type   IIT   BT   Tour Code     RITAMRS HUG   Copy   Daske     Store new Fare(s)   Update Fare                                                                                                    |                                                                                 |
| USA PFC USA ZP<br>Taxes +<br>TOTAL 0<br>Endorsements +<br>Ticketing Modifiers: Plating Carrier Fare Type   T   BT Tour Code<br>RITAMRS HUG copy paste<br>Store new Fare(s) Update Fare                                                                                                    | Picale                                                                          |
| Taxes + TOTAL                                                                                                    | USA PFC USA ZP                                                                  |
| TOTAL 0<br>Endorsements +<br>Ticketing Modifiers: Plating Carrier Fare Type IIT BT Tour Code<br>RITAMRS HUG COPY Paste<br>Store new Fare(s) Update Fare                                                                                                    | Taxes +                                                                         |
| TOTAL 0 Endorsements + Ticketing Modifiers: Plating Carrier Fare Type IIT BT Tour Code RITAMRS HUG COpy paste Store new Fare(s) Update Fare                                                                                                    |                                                                                 |
| Initial     U       Endorsements     +       Ticketing Modifiers:     Plating Carrier       Fare Type     IIT       BT     Tour Code       RITAMRS HUG     Copy       Store new Fare(s)     Update Fare                                                                                                    |                                                                                 |
| Endorsements     +       Ticketing Modifiers:     Plating Carrier       Fare Type     IT       BIT     Tour Code       RITAMRS HUG     Copy       Store new Fare(s)     Update Fare                                                                                                    | IOIAL                                                                           |
| Ticketing Modifiers: Plating Carrier Fare Type IIT BT Tour Code                                                                                                    | Endorsements +                                                                  |
| Ticketing Modifiers: Plating Carrier Fare Type IIT BT Tour Code RITAMRS HUG Copy paste Store new Fare(s) Update Fare                                                                                                    |                                                                                 |
| RITAMRS HUG copy paste                                                                                                    | Ticketing Modifiers: Plating Carrier Fare Type IIT BT Tour Code                 |
| Store new Fare(s) Update Fare                                                                                                    | RITAMRS HUG COPY paste                                                          |
| Store new Fare(s) Update Fare                                                                                                    |                                                                                 |
| Store new Fare(s) Update Fare                                                                                                    |                                                                                 |
|                                                                                                    | Store new Fare(s) Update Fare                                                   |

Fill the mask with the data of your fare contract:

| <pre>rever PAY: L2959<br/>seter targe server<br/>seter targe server<br/>rever fare<br/>rever farever<br/>rever<br/>rever<br/>rever<br/>rever<br/>reve</pre>                                                                                                    | lanual Mask v.1.4.43 X                                                                      |
|----------------------------------------------------------------------------------------------------|---------------------------------------------------------------------------------------------|
| <pre> • state tars Source • state tars Source • state tars Source • state tars Source • state tars Source • state tars Source  Carbon tars  * Source tars  * Source tars  * Source tars  * Source tars  * Source tars  * Source tars * Source tars * Source * Source tars * Source * Source</pre> | urrent PNR: L29G50                                                                          |
| • Sector Sector Sect          | ► Select Fare Source                                                                        |
| Boxe Even         Brank per per Krists         The Mark for solicited passengers:         1 228+UR                                                                                                    | <ul> <li>Select Segments and Passengers</li> </ul>                                          |
| Betweet per per ferst   INUME TOTO   1   1   1   2   1   2   1   2   1   2   1   2   1   2   1   2   1   2   1   2   1   2   1   2   1   2   1   2   1   2   1   2   2   1   2   1   2   2   1   2   2   1   2   2   1   2   2   1   2   2   1   2   2   1   2   2   2   2   2   2   2   2   2   2   2   2   2   2   2   2   2   2   2   2   2   2   2   2   2   2   2   2   2   2   2   2   2   2   2   2 <th>Store Fares</th>                                                                                                    | Store Fares                                                                                 |
| For Mark for selected passengers:         1       28+444       1x 316 ¥ 011NOV 0710       YTEST       T12 Opp       011NOV20       011NOV20       T10       T12         FARE       1x 325 ¥ 13NOV 1700       YTEST       T12 Opp       15NOV20       15NOV20       T12       T12       T                                                                                                    | ZEnable per-pax Fares                                                                       |
| RELEMENTATION       INFORMATION       INFORMATION <td>Fare Mask for selected passengers:</td>                                                                                                    | Fare Mask for selected passengers:                                                          |
| 1       ZBH-LHR       LK       316       Y       OTHOR VOTO       VTEST       THE Dage       OTHOR VOTO       OTHOR VOTO       VTEST       THE Dage       OTHOR VOTO       THE Dage       OTHOR VOTO       THE Dage       OTHOR VOTO       THE Dage       OTHOR VOTO       THE Dage       OTHOR VOTO       THE Dage       OTHOR VOTO       THE Dage       OTHOR VOTO       THE Dage       OTHOR VOTO       THE Dage       THE DAge       THE DAGE       THE DAGE       THE DAGE       THE DAGE       THE DAGE       THE DAGE       THE DAGE       THE DAGE       THE DAGE       THE DAGE       THE DAGE<                                                                                                    | KETUMIK HUIS COPY Paste                                                                     |
| 2 UH-22H UK 325 Y 15NOV 1700 YTST THEORY ISNOV20 INC INC INCLUDENT AND A DECEMBRATION OF THE STANDARD INCLINES AND A DECEMBRATION OF THE STANDARD INCLINES AND A DECEMBRATION OF THE STANDARD A DECEMBRATION OF THE STANDARD A DEC       | 1 ZRH-LHR LX 316 Y 01NOV 0710 YTEST Tht Dsgr 01NOV20 01NOV20 1PC                            |
| FALLE FOR   FALLE FOR   State FOR   State State   Intermeter Wild DON LX ONLY   Intermeter Wild DON LX ONLY   Intermeter Wild DON LX ONLY   Intermeter Intermeter   Wild DON LX ONLY Intermeter   Intermeter Intermeter   Wild DON LX ONLY Intermeter   Intermeter Intermeter   Wild DON LX ONLY Intermeter   Intermeter Intermeter   Wild DON LX ONLY Intermeter   Intermeter Intermeter   Wild DON LX ONLY Intermeter   Intermeter Intermeter   Wild DON LX ONLY Intermeter   Intermeter Intermeter   Intermeter Intermeter </td <td>2 LHR-ZRH LX 325 Y 15NOV 1700 YTEST Tht Dsgr 15NOV20 15NOV20 1PC</td>                                                                                                    | 2 LHR-ZRH LX 325 Y 15NOV 1700 YTEST Tht Dsgr 15NOV20 15NOV20 1PC                            |
| FARE       CHF       75.00       EQUV       ROE       0.946005       Image: Christian and then partial at the top of e.g. Fare Mask of person 2.                                                                                                    |                                                                                             |
| FAILE       CHE       2500       EQUIV       ROE       0.946000       Image: Check of the contract of the contract of the                                                                                            |                                                                                             |
| FCAR       EXH LION LX ZBH         USA PFC       USA ZP         Takes 1 - 3500 CH 2 - 1570 GB 3 - 2100 UB + 9000 YQ 5 - 1600 YR         + +         TOTAL CHE 75         Endosymetry         VALDO ON LX ONLY         + +         Teketing Modifiers         Plating Carrier LX         Fare Type @IT DBT Tour Code (TUZRH4484         copy parts         ree Basis, Ticket Designator and Baggage can be copied to the next line with each         e actual ROE (Rate of exchange) can be copied from Galileo with each         completed fare mask can be copied from one person to another. Click copy at the top of e.g. Fare P         person 1 and then each                                                                                                    | FARE CHF 75.00 EQUIV RDE 0.946095                                                           |
| USA PFC USA PFC USA PF       | F.Calc ZRH LX LON LX ZRH                                                                    |
| Takes 1 - 550 CH 2 - 1570 G 3 - 2100 UB + 9000 YQ 5 - 5600 YE<br>+ +<br>TOTAL CHE 75<br>Endorsements VALID ON LX ONLY<br>+ (2 d bars remain)<br>Takesting Modifiers: Plating Carrier IX Fare Type @IT BT Tour Code TUZEH448C<br>RTAMRS HUG<br>store new Fare(0) Update Fare<br>re Basis, Ticket Designator and Baggage can be copied to the next line with<br>e actual ROE (Rate of exchange) can be copied from Galileo with<br>copy at the top of e.g. Fare N<br>person 1 and then<br>the top of e.g. Fare Mask of person 2.                                                                                                    | USA PFC USA ZP                                                                              |
| <pre>i ** ** ** ** ** ** ** ** ** ** ** ** **</pre>                                                                                                    | Taxes 1- 35.00 CH 2- 15.70 GB 3- 21.00 UB 4- 90.00 YQ 5- 16.00 YR                           |
| TOTAL [#]   TotAL [#]   Endorsements [VALD ON LX ONLY   # *   * *   * *   * *   * *   * *   * *   * *   * *   * *   * *   * *   * *   * *   * *   * *   * *   * *   * *   * *   * *   * *   * *   * *   * *   * *   * *   * *   * *   * *   * *   * *   * *   * *   * *   * *   * *   * *   * *   * *   * *   * *   * *   * *   * *   * *   * *   * *   * *   * *   * *   * *   * *   * *   * *   * *   * *   * *                                                                                                    |                                                                                             |
| TOTAL IF   Indexteeneds   Indexteeneds                                                                                                    |                                                                                             |
| Endorsements<br>(2 chars remain)<br>Ticketing Modifiers: Plating Carrier LX Fare Type @IT BT Tour Code TUZERHAABC<br>RTAMRS HUG<br>Store new Fare(s) Update Fare<br>re Basis, Ticket Designator and Baggage can be copied to the next line with<br>e actual ROE (Rate of exchange) can be copied from Galileo with<br>copy passe<br>to provide the top of e.g. Fare Mask of person 2.                                                                                                    | TOTAL CHF 75                                                                                |
| <pre>budgetered of the CONCURSE Tare Type @IT I Tour Code TUZENHABE(<br/>receined Modifiers Plating Carrier IX Fare Type @IT I Tour Code TUZENHABE(<br/>RTAMRS HUG<br/>copy partier<br/>store new Fare(s) Update Fare<br/>re Basis, Ticket Designator and Baggage can be copied to the next line with<br/>e actual ROE (Rate of exchange) can be copied from Galileo with<br/>copy at the top of e.g. Fare N<br/>person 1 and then ext her top of e.g. Fare Mask of person 2.</pre>                                                                                                    |                                                                                             |
| Toteting Modifier: Nation Code   Tour Code TUZENHABIC Tour Code TUZENHABIC Tuzenhabit Tuzenhabit Tuzen                                                                                                    | (42 chars remain)                                                                           |
| Tecketing Modifiers Plating Carrier   IX Fore Type   For Code TUZZRH448C ITUZZRH448C Copy paste Store new Fare(s) Update Fare update Fare re Basis, Ticket Designator and Baggage can be copied to the next line with e actual ROE (Rate of exchange) can be copied from Galileo with copy at the top of e.g. Fare N person 1 and then paste at the top of e.g. Fare Mask of person 2.                                                                                                    |                                                                                             |
| RTAMES HUG Copy   Store new Fare(a) Update Fare re Basis, Ticket Designator and Baggage can be copied to the next line with (*) e actual ROE (Rate of exchange) can be copied from Galileo with . completed fare mask can be copied from one person to another. Click Copy at the top of e.g. Fare N person 1 and then Paste at the top of e.g. Fare Mask of person 2.                                                                                                    | Ticketing Modifiers: Plating Carrier LX Fare Type ☑IT □BT Tour Code ITLXZRH4ABC             |
| Store new Fare(s)       Update Fare         re Basis, Ticket Designator and Baggage can be copied to the next line with       Image: Copied Rote of exchange)         e actual ROE (Rate of exchange) can be copied from Galileo with       Image: Copied Rote of exchange)         completed fare mask can be copied from one person to another. Click       Image: Copied Rote of e.g. Fare Nask of person 2.                                                                                                    | RITAMRS HUG COPY paste *                                                                    |
| re Basis, Ticket Designator and Baggage can be copied to the next line with<br>e actual ROE (Rate of exchange) can be copied from Galileo with<br>completed fare mask can be copied from one person to another. Click<br>person 1 and then<br>paste at the top of e.g. Fare Mask of person 2.                                                                                                    | Store new Earald                                                                            |
| re Basis, Ticket Designator and Baggage can be copied to the next line with<br>e actual ROE (Rate of exchange) can be copied from Galileo with<br>completed fare mask can be copied from one person to another. Click<br>person 1 and then<br>paste at the top of e.g. Fare Mask of person 2.                                                                                                    | Store new rate(s)                                                                           |
| re Basis, Ticket Designator and Baggage can be copied to the next line with<br>e actual ROE (Rate of exchange) can be copied from Galileo with<br>completed fare mask can be copied from one person to another. Click<br>person 1 and then<br>paste at the top of e.g. Fare Mask of person 2.                                                                                                    |                                                                                             |
| re Basis, Ticket Designator and Baggage can be copied to the next line with<br>e actual ROE (Rate of exchange) can be copied from Galileo with<br>completed fare mask can be copied from one person to another. Click<br>person 1 and then<br>paste at the top of e.g. Fare Mask of person 2.                                                                                                    |                                                                                             |
| e actual ROE (Rate of exchange) can be copied from Galileo with                                                                                                    | re Basis. Ticket Designator and Baggage can be copied to the next line with 🛄.              |
| e actual ROE (Rate of exchange) can be copied from Galileo with .<br>completed fare mask can be copied from one person to another. Click at the top of e.g. Fare Mask of person 2.                                                                                                    |                                                                                             |
| e actual ROE (Rate of exchange) can be copied from Galileo with                                                                                                    |                                                                                             |
| completed fare mask can be copied from one person to another. Click at the top of e.g. Fare Mask of person 2.                                                                                                    | e actual ROE (Rate of exchange) can be copied from Galileo with                             |
| completed fare mask can be copied from one person to another. Click at the top of e.g. Fare N person 1 and then at the top of e.g. Fare Mask of person 2.                                                                                                    |                                                                                             |
| completed fare mask can be copied from one person to another. Click at the top of e.g. Fare I person 1 and then at the top of e.g. Fare Mask of person 2.                                                                                                    |                                                                                             |
| person 1 and then paste at the top of e.g. Fare Mask of person 2.                                                                                                    | completed fare mask can be copied from one person to another. Click at the top of e.g. Fare |
| person 1 and then the top of e.g. Fare Mask of person 2.                                                                                                    |                                                                                             |
|                                                                                                    | person 1 and then been at the top of e.g. Fare Mask of person 2.                            |

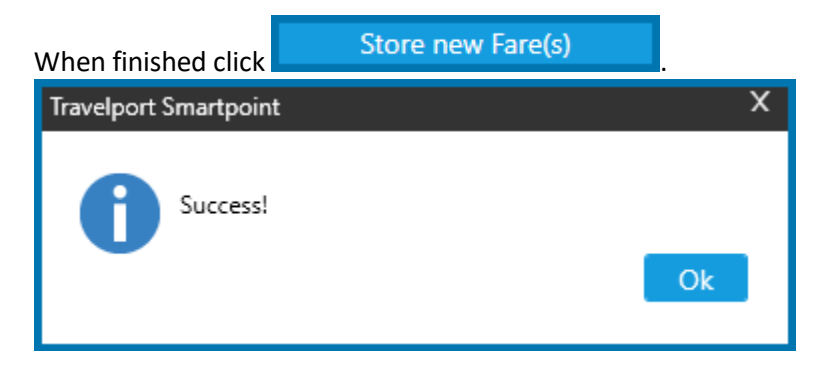

End Transact your Booking File (R.REF & ER).

The created fare can be found under **\*FF** or **\*FF1**, **\*FF2**, etc. If you have ticked the Finable per-pax Fares field, **ManMask APP** is filing one fare per person.

| FB1 - S1-2<br>P1 HUG/RETOMR  | ADT | В | АР | B 22APR20<br>CHF 247.70 | / |
|------------------------------|-----|---|----|-------------------------|---|
| FB2 - S1-2<br>P2 HUG/RITAMRS | ADT | В | АР | B 22APR20<br>CHF 247.70 | / |
| FB3 - S1-2<br>P3 HUG/ANNA    | CNN | В | АР | B 22APR20<br>CHF 237.70 | / |
| FB4 - S1-2<br>P4 HUG/ROLF    | INF | В | АР | B 22APR20<br>CHF 187.70 | / |

If this field is not ticked, ManMask APP is storing one fare for all persons.

| FB1 | - S1-2          |     |   | AP | B 22APR20  | / |
|-----|-----------------|-----|---|----|------------|---|
| P1  | HALLER/STEFANMR | ADT | В |    | CHF 423.85 |   |
| P2  | HALLER/SONJAMRS | ADT | В |    | CHF 423.85 |   |

| 1.1HALLER/STEFANMR 2.1HALLE  | R/SONJAM | RS     |       |             |
|------------------------------|----------|--------|-------|-------------|
| 1. LX 638 Y 01NOV ZRHCDG HK  | 2 1230   | 1350   | 0*    | E SU        |
| 2. LX 657 Y Ø8NOV CDGZRH HK  | 2 1845   | 2000   | 0*    | E SU        |
|                              |          |        |       |             |
| *ALL *P *TD *FF              | *VL      | *VR    |       |             |
| 誦                            |          |        |       |             |
| ** FILED FARE DATA EXISTS ** | >*FF     |        |       |             |
| FQ1 - 51-2                   |          |        | AP    | G 22APR20   |
| P1 HALLER/STEFANMR           | ADT      | G 22AP | R20 * | CHF 1097.85 |
| P2 HALLER/SONJAMRS           | ADT      | G 22AP | R20 * | CHF 1097.85 |

# MANMASK APP-Load mask from Filed Fare

Load mask from FF

Click Load mask from FF to open the filed fare for modification (MANMASK APP reads Fare Date from the existing Filed Fare and fills the corresponding fields of the Fare Mask):

| Manual Mask v.1.4.43                                                                                                    | × |
|----------------------------------------------------------------------------------------------------|---|
| Current PNR: LCTBPC                                                                                                    |   |
| ► Select Fare Source                                                                                                    |   |
| Select Segments and Passengers                                                                                                    |   |
| Segments:                                                                                                    |   |
| ✓ 1 ZRH-CDG LX 638 Y 01NOV 1230                                                                                                    |   |
| ☑ 2 CDG-ZRH LX 657 Y 08NOV 1845                                                                                                    |   |
| ✓ Unselect all         Passengers:         ✓ 1       ADT         ✓ 2       ADT         SONJAMRS HALLER         Continue         ► Store Fares | 4 |

Select Segments and Passengers for which you want to create a manual fare and continue with

| Collande                                                         |                          |
|------------------------------------------------------------------|--------------------------|
| Manual Mask v.1.4.43                                             | ×                        |
| Current PNR: LCTBPC                                              |                          |
| Select Fare Source                                               |                          |
| Select Segments and Passengers                                   |                          |
| Store Fares                                                      |                          |
| ☑ Enable per-pax Fares                                           |                          |
| Fare Mask for selected passengers:                               |                          |
| STEFANMR HALLER                                                  | copy paste               |
| 1 78H-CDG IX 638 Y 01NOV 1230 YSRCISPO 7th Dear 01NOV20          | 01NOV20 1PC +            |
| 2 CDG-ZRH LX 657 Y 08NOV 1845 YSRCLSP0 Tkt Dsar 08NOV20          | 08NOV20 1PC +            |
|                                                                  |                          |
|                                                                  |                          |
| FARE CHF 924.00 EQUIV ROE 0.946095                               |                          |
| F.Calc ZRH LX PAR 488.32YSRCLSP0 LX ZRH 488.32YSRCLSP0 NUC976.64 |                          |
|                                                                  |                          |
|                                                                  |                          |
| Taxes 1- 35.00 CH 2- 17.25 FR 3- 1.20 IZ 4- 1.60 O4              | 5- 12.80 QX              |
| 6- 90.00 YQ 7- 16.00 YR - +                                      |                          |
|                                                                  |                          |
| IOTAL CHP 1097.00                                                |                          |
| Endorsements FARE RESTRICTION MAY APPLY +                        |                          |
| Tabala Malfan, Nais Cala IV, Sa Tao Di Di                        |                          |
| Face type III BI Tour Code                                       |                          |
| SUNJAMINS HALLER                                                 | copy paste 👻             |
| Store new Fare(s) Update Fare                                    |                          |
|                                                                  |                          |
|                                                                  |                          |
| Make the necessary changes to the fare. When finished, click     | Update Fare to overwrite |
| existing fares                                                   |                          |
| Traveloort Smartnoint X                                          |                          |
|                                                                  |                          |
|                                                                  |                          |
| Success!                                                         |                          |
|                                                                  |                          |
| Ok                                                               |                          |
|                                                                  |                          |
|                                                                  |                          |
| End Transact your Booking File (R.REF & ER).                     |                          |
|                                                                  |                          |
| The changed fare can be found under <b>*FF</b> or <b>*FF1</b>    |                          |
| FB1 - S1-2                                                       | AP B 22APR20             |

| P1 | HALLER/STEFANMR | ADT | В | CHF | 1023.85 |
|----|-----------------|-----|---|-----|---------|
| P2 | HALLER/SONJAMRS | ADT | в | CHF | 1023.85 |

# MANMASK APP-Load mask from E-Ticket

| 1.1HALLER/<br>1. LX 638<br>2. LX 657                                                  | STEFANMR 2.1HALL<br>Y 01NOV ZRHCDG H<br>Y 08NOV CDGZRH H                                                                       | ER/SONJAM<br>K2 1230<br>K2 1845                            | 1350<br>2000   | 0*<br>0* | E    | SU<br>SU |
|---------------------------------------------------------------------------------------|----------------------------------------------------------------------------------------------------|------------------------------------------------------------|----------------|----------|------|----------|
| *ALL *                                                                                | P *TD *FF                                                                                                    | *VL                                                        | *VR            | *SI      | *HTI | *HTE     |
| 蘆                                                                                     |                                                                                                    |                                                            |                |          |      |          |
| ** FILED FA<br>** VENDOR L<br>** VENDOR F<br>** SERVICE<br>** TINS REM<br>** ELECTROM | ARE DATA EXISTS **<br>OCATOR DATA EXIST<br>REMARKS DATA EXIST<br>INFORMATION EXIST<br>MARKS EXIST ** >*H<br>NIC DATA EXISTS ** | >*FF<br>S ** >*VL<br>S ** >*VR<br>S ** >*SI<br>TI<br>>*HTE |                |          |      |          |
| ELECTRONIC                                                                            | TICKET LIST BY *H                                                                                                    | TE                                                         | MPED           |          |      |          |
| >*TE001.<br>>*TE002.                                                                  | HALLER/STEFANMR<br>HALLER/SONJAMRS                                                                                             | 72499035<br>72499035                                       | 88046<br>88047 |          |      |          |

Click to Load mask from E-ticket the open the filed fare for modification (MANMASK APP reads Fare Data from the existing Electronic-Ticket and fills the corresponding fields of the Fare Mask):

| Manual Mask v.1.4.43                                                                                          | × |
|----------------------------------------------------------------------------------------------------|---|
| Current PNR: LCTBPC                                                                                           |   |
| ► Select Fare Source                                                                                          |   |
| Select Segments and Passengers                                                                                |   |
| Segments:                                                                                                    |   |
| ✓ 1 ZRH-CDG LX 638 Y 01NOV 1230 OK                                                                            |   |
| ☑ 2 CDG-ZRH LX 657 Y 08NOV 1845 OK                                                                            |   |
| Unselect all Passengers:          I       ADT       STEFANMR HALLER         2       ADT       SONJAMRS HALLER | × |
| ► Store Fares                                                                                                 |   |

Select Segments and Passengers for which you want to create a manual fare and continue with

| - Continue                                                                                     |
|------------------------------------------------------------------------------------------------|
| Manual Mask v.1.4.43 X                                                                         |
| Current PNR: LCTBPC                                                                            |
| ► Select Fare Source                                                                           |
| Select Segments and Passengers                                                                 |
| ▼ Store Fares                                                                                  |
| Enable per-pax Fares                                                                           |
| Fare Mask for selected passengers:                                                             |
| copy paste                                                                                     |
| 1 78H-CDG IX 638 Y 01NOV 1230 0K YSRCISP0 7Ft Dear 01NOV20 01NOV20 1PC                         |
| 2 CDG-ZRH LX 657 Y 08NOV 1845 OK YSRCLSP0 Tkt Dsgr 08NOV20 08NOV20 1PC                         |
|                                                                                                |
|                                                                                                |
| FARE CHF 924.00 EQUIV ROE 0.946095                                                             |
| F.Calc ZRH LX PAR 488.32 LX ZRH 488.32 NUC976.64                                               |
|                                                                                                |
|                                                                                                |
| Taxes 1- 35.00 CH 2- 17.25 FR 3- 1.20 IZ 4- 1.60 O4 5- 12.80 QX                                |
| 6- 90.00 YQ 7- 16.00 YR - +                                                                    |
| TOTAL CHF 1097.85                                                                              |
|                                                                                                |
| Endorsements PARE RESTRICTION MAY APPLY +                                                      |
| Ticketing Modifiers: Plating Carrier LX Fare Type IIT BT Tour Code                             |
|                                                                                                |
| Store new Fare(s) Update Fare                                                                  |
|                                                                                                |
|                                                                                                |
| Make the necessary changes to the fare. When finished, click Store new Fare(s) to store        |
| ares.                                                                                          |
| Travelport Smartpoint X                                                                        |
|                                                                                                |
|                                                                                                |
| Success:                                                                                       |
| Ok                                                                                             |
|                                                                                                |
|                                                                                                |
| End Transact your Booking File (P PEE 8 EP)                                                    |
|                                                                                                |
| The changed fare can be found under <b>*FF</b> or e.g. <b>*FF1</b> , <b>*FF2</b> , <b>etc.</b> |
| EB1 - 51-2 AD B 22ADD20                                                                        |
| P1 HALLER/STEFANMR ADT B CHF 1023,85                                                           |
|                                                                                                |
| P2 HALLER/SONJAMRS ADT B CHF 1023.85                                                           |
|                                                                                                |

### MANMASK APP-Special Case-Flown segments are still in the Booking File

Used segments are still visible in your Booking File up to 24 Hours after the usage. If you must create a new Filed Fare for a Ticket Exchange, please perform the Fare Quotation as usual and then enter **#MANMASK**. There you untick the flown segment and save the fare again.

Filed Fare with both segments quoted (flown/unflown):

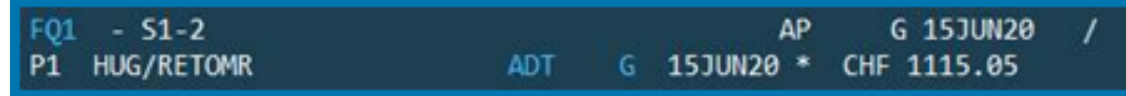

#### #MANMASK then Load mask from FF

| Current PNR: 32JBCQ                     |                           |
|-----------------------------------------|---------------------------|
| ▼ Select Fare Source                    |                           |
| Create Empty Fare                       |                           |
| or                                      |                           |
| 1 - 1115 CHF (P1 S1-2)                  | ✓ Load mask from FF       |
| or                                      |                           |
| 7249903597532 - CHF1115.05 (RETOMR HUG) | ✓ Load mask from E-ticket |
| Select Segments and Passengers          |                           |
| ► Store Fares                           |                           |

#### De-select the flown Segment, select all passengers and click Continue:

| Curren | t PNR | 32JBCC     | 2        |                 |      |        |      |           |    |    |                   |   |
|--------|-------|------------|----------|-----------------|------|--------|------|-----------|----|----|-------------------|---|
| ► S    | elect | Fare Sourc | e        |                 |      |        |      |           |    |    |                   |   |
| V S    | elect | Segments   | and Pass | engers          |      |        |      |           |    |    |                   |   |
| Seg    | men   | -          |          |                 |      |        |      |           |    |    |                   |   |
|        | 1     | ZRH-LHR    | R LX     | 316             | Y    | 15JUL  | 0720 |           |    |    |                   |   |
| ~      | 2     | LHR-ZRH    | I LX     | 317             | Y    | 23JUL  | 0900 |           |    |    |                   |   |
| >      | 1     | ADT<br>ADT | RETOM    | r hug<br>Is hug |      |        |      |           |    |    |                   |   |
| •      | 1     | ADT        | REIOM    | K HUG           |      |        |      |           |    |    |                   |   |
| -      | 3     | CNN        | ANNA     | HUG             |      |        |      |           |    |    |                   |   |
| ~      | 4     | INF        | ROLG H   | IUG             |      |        |      |           |    |    |                   | - |
|        |       | Continue   |          | 4               |      | _      |      |           |    |    |                   |   |
|        |       |            |          |                 |      |        |      |           |    |    |                   |   |
| h th   | e ne  | ext mas    | sk sav   | e the           | • Fa | re wit | h    | Update Fa | re | or | Store new Fare(s) |   |

The Fare is saved and shows only Segment 2, but the Fare Calculation of Segment 1 & 2.

| FB2 - <b>S2</b>                                                             | AP       | B 15JUN20 MC/ |
|-----------------------------------------------------------------------------|----------|---------------|
| AG                                                                          |          |               |
| FQP1                                                                        |          |               |
| P1 HUG/RETOMR ADT B                                                         | CH       | IF 1115.05    |
| ZRH LX LON 479.81YSRCLSPØ LX ZRH 479.82YSRCLS                               | PØ NUC95 | 9.63 END      |
| ROE0.969114                                                                 |          |               |
| FARE CHF930.00 TAX 35.00CH TAX 15.55GB TAX 28<br>TAX 16.00YR TOT CHF1115.05 | .50UB T# | X 90.00YQ     |
| ***ADDITIONAL FEES MAY APPLY*SEE>F02                                        |          |               |
| S2 FB-YSRCLSP0 B-1PC NB-233UL                                               | NA-23    | JUL           |
| FARE RESTRICTION MAY APPLY                                                  |          |               |
|                                                                             |          |               |
| T P1/S2/CLX                                                                 |          |               |

## **MANMASK APP-Quick Commands**

Please note, that you can find the MANMASK APP also in your Quick Commands:

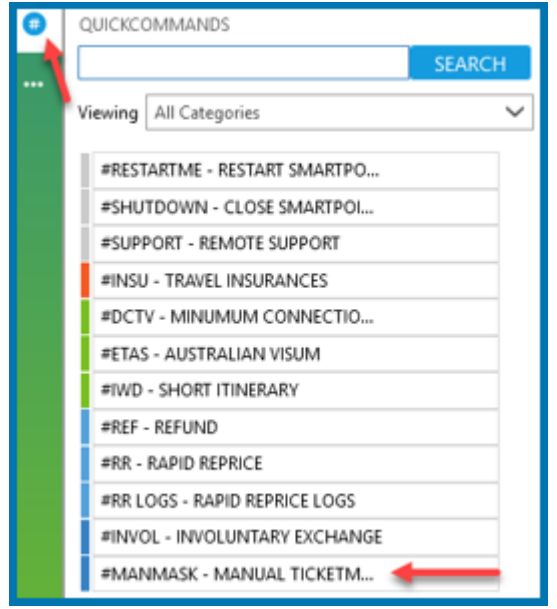

Copyright © 2020 Travelport and/or its subsidiaries. All rights reserved.

Travelport provides this document for information purposes only and does not promise that the information contained in this document is accurate, current or complete. This document is subject to change without notice. No part of this document may be reproduced, stored in a retrieval system, or transmitted in any form or any means electronic or mechanical, including photocopying and recording for any purpose other than the licensee's personal use without the prior written permission of Travelport and/or its subsidiaries.